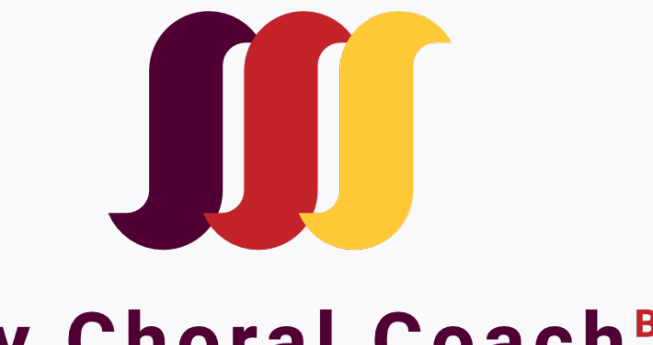

## My Choral Coach<sup>BETA</sup>

### **Choral Member User Guide**

powered by MatchMySound<sup>™</sup>

#### Table of Contents

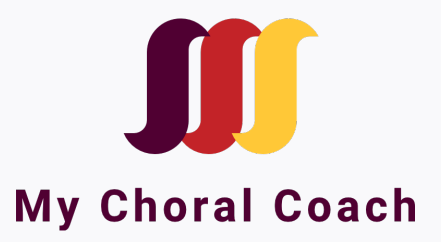

| Welcome, Requirements -               | Page 3   | The Content Library -         | Page 8,9   |
|---------------------------------------|----------|-------------------------------|------------|
| Introduction -                        | Page 4   | Tool pallet -                 | Page 10,11 |
| Setting up your account (adults) -    | Page 5   | Best practices/tech support - | Page 12    |
| Parent Accounts (singers under 18 ) - | Page 6,7 |                               |            |

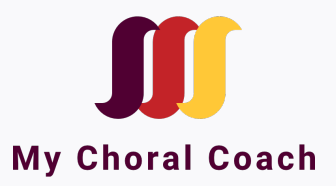

Choir members, welcome to **My Choral Coach**, your choirs very own guided practice technology! My Choral Coach will keep you engaged and learning your parts at home. This innovative and engaging chorus solution, powered by MatchMySound<sup>™</sup> technology, is made possible thanks to an extraordinary partnership with GIA Publishing, and the American Choral Directors Association (ACDA).

**Read This First** - *important pre-download requirements* 

#### Version 1 Requirements

Version 1 of My Choral Coach is web-based, and requires you to install the Google Chrome browser on your laptop or desktop computer. If you do not have Google Chrome download it here <u>www.google.com/chrome/</u>

#### Version 2 coming June 2020

My Choral Coach mobile (iOS and Android) Video submissions and Zoom portal

### My Choral Coach – Introduction

"While the result isn't a substitute for in-person choirs, My Choral Coach allows us to hear each singer individually, and to coach musicians on how they fit into the overall performance, even when they can't hear their fellow singers." – Tim Sharp, Ex. Director - ACDA

- Receive repertoire and comments from your director
- Get real-time feedback
- Practice your parts
- Change tempo, auto page turning, looping and more
- Rehearse and record with a full choir

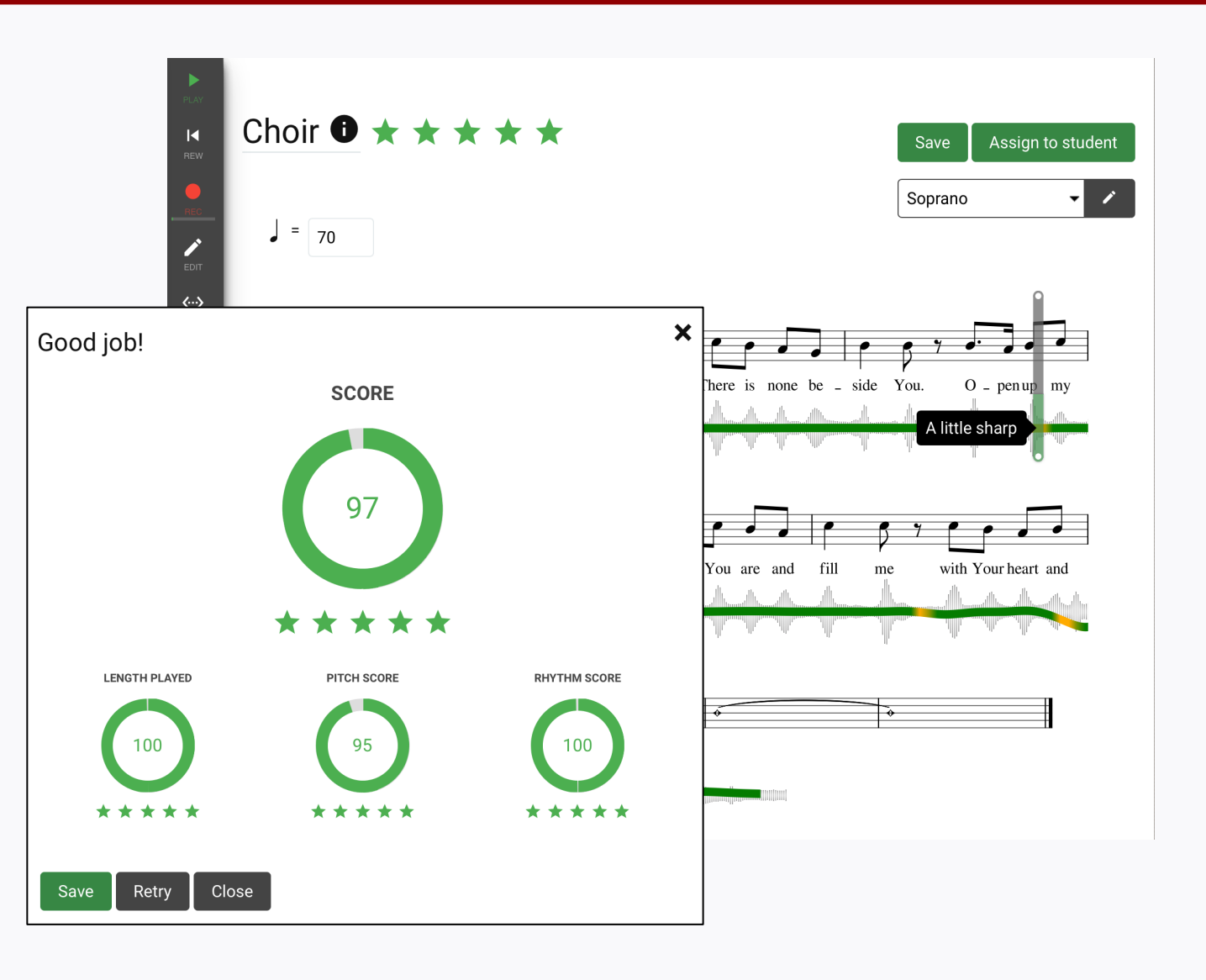

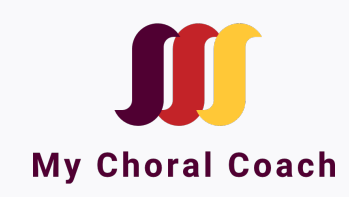

#### Setting Up Your Account – If you are setting up an account for your child see page 6

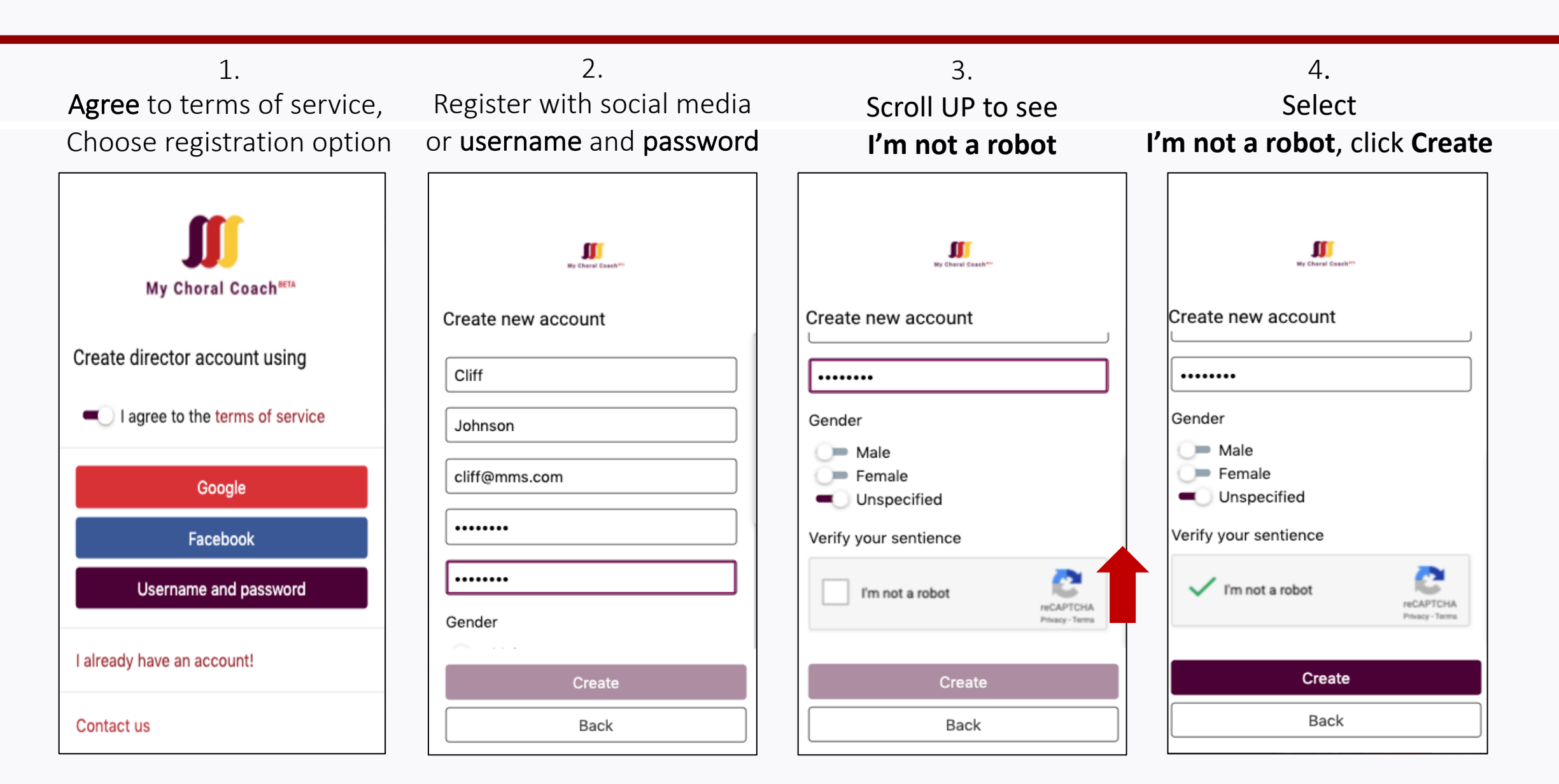

If a singer is under the age of 18, email invitations to join My Choral Coach will be sent to the singer's **Parent** or **Guardian**. To begin the registration process the parent will click on the box in the email you received from their choral director.

Clicking this link will navigate to the account creation page. If there are multiple children who are going to be enrolling, the **Parent** will only follow this step one time. Additional singers can be added to the parent account later.

It is very important that all steps are completed to create BOTH accounts when the initially link is clicked. click the link. Navigating away from the site before the process is complete may result in the account becoming inaccessible.

## 1. Click the in the box – Create an account for yourself and your child

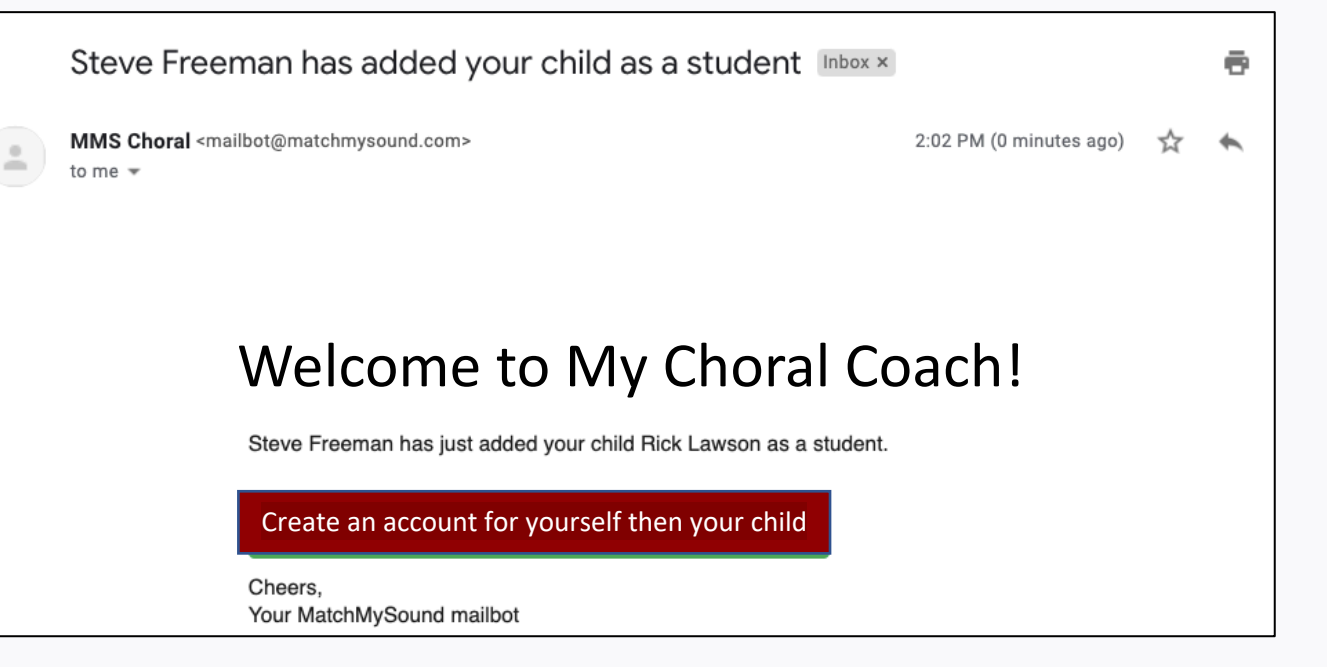

Mail.bot emails may be filtered depending on the receivers filter settings. Check your junk/spam folder before contacting your director.

2. Agree to terms of service Complete entering media account or username and password.

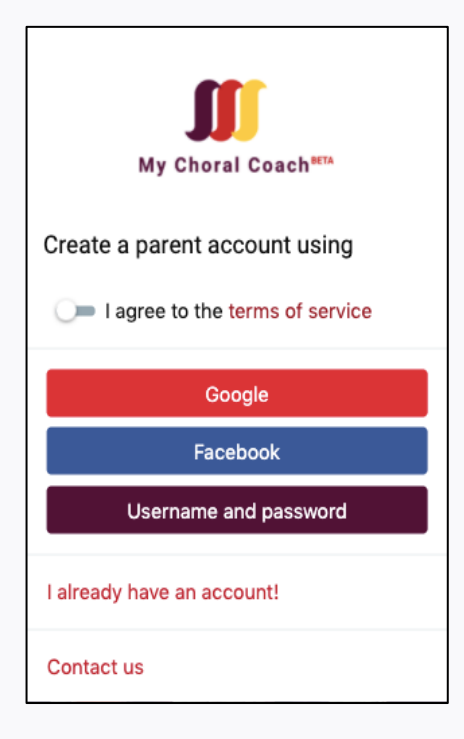

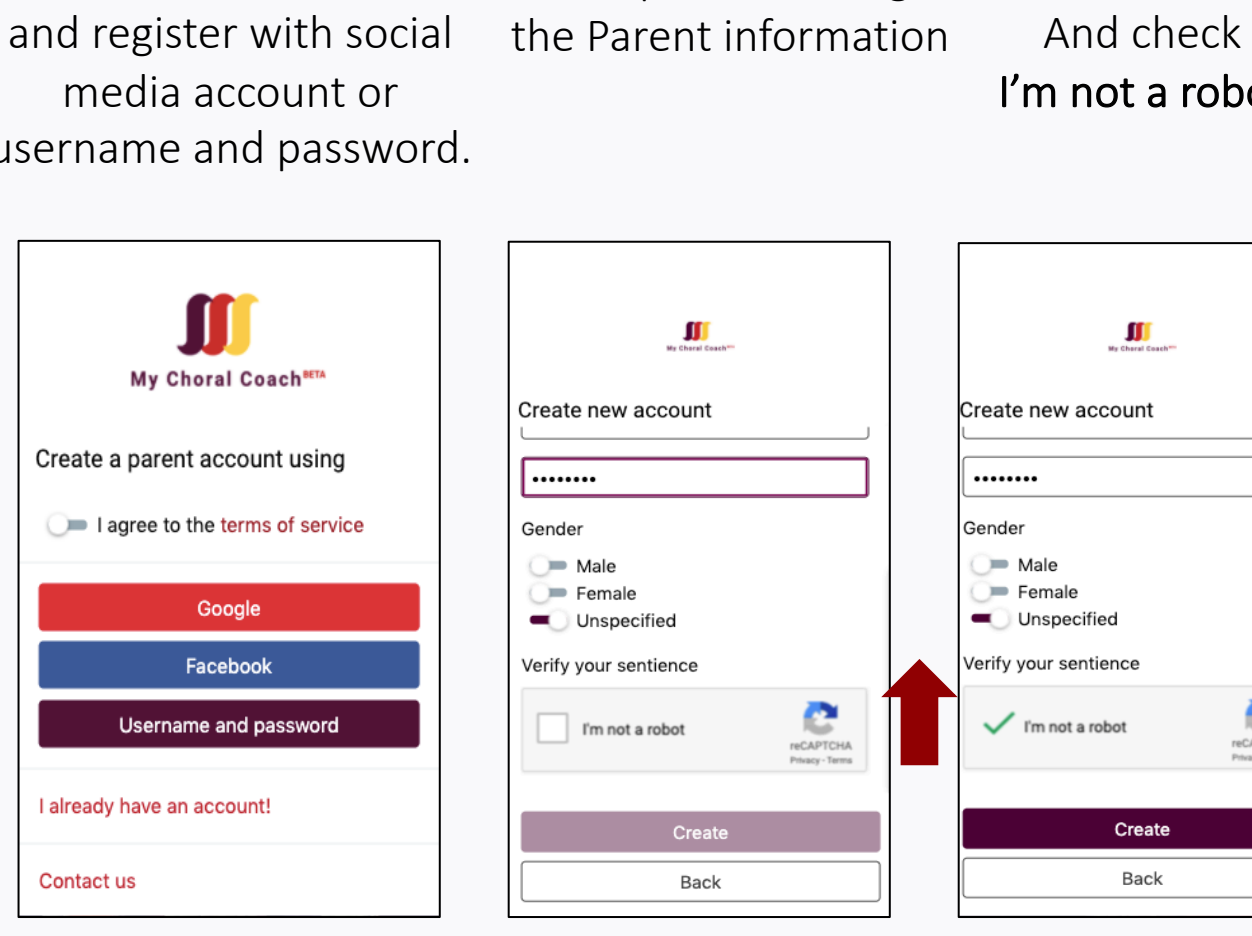

3.

4. Scroll UP l'm not a robot

| Hy Choral Coa         | ch              |
|-----------------------|-----------------|
| Create new account    |                 |
| ••••••                |                 |
| Gender                |                 |
| 🔎 Male                |                 |
| Female                |                 |
|                       |                 |
| Verify your sentience |                 |
| V I'm not a robot     |                 |
|                       | Privacy - Terms |

5. Enter your child's information and click Create

| Cre   | ate an accou  | nt for the child | ł             | ×            | Success       | s!       |
|-------|---------------|------------------|---------------|--------------|---------------|----------|
| First | name:         |                  |               |              | You are       | now      |
| Rick  | <             |                  |               |              | connec        | ted      |
| Last  | name:         |                  |               |              | to your       | child    |
| User  | name:         |                  |               |              | and tea       | icher to |
| Rick  | <у            |                  |               |              | receive       |          |
| Pass  | word:         |                  |               |              | assignn       | nents    |
| ••••  | ••••          |                  |               |              | ussigini      |          |
| Conf  | irm password: |                  |               |              | and mo        | onitor   |
| ••••  | ••••          |                  |               |              | your ch       | ild's    |
| Cr    | eate Close    |                  |               |              | progres       | SS.      |
| My    | children      |                  |               |              |               |          |
|       | Name          | Not reviewed     | Not submitted | Total active | Last activity |          |
| RL    | Rick Lawson   | 0                | 0             | 0            | 5/19/2020     |          |
|       |               |                  |               |              |               |          |

### The Digital Content Library

Scroll through the content or search by entering the composer, major work or title in the search bar.

Title

G-2651 Gather Us In

G-2750 You Are the Voice

G-2958 Blest Are They

G-3334 Holv Is Your Name

Click on your selection to view the Table of Contents

Filter

Name or group

♡ Add to Favorites

₹ Name

Actions

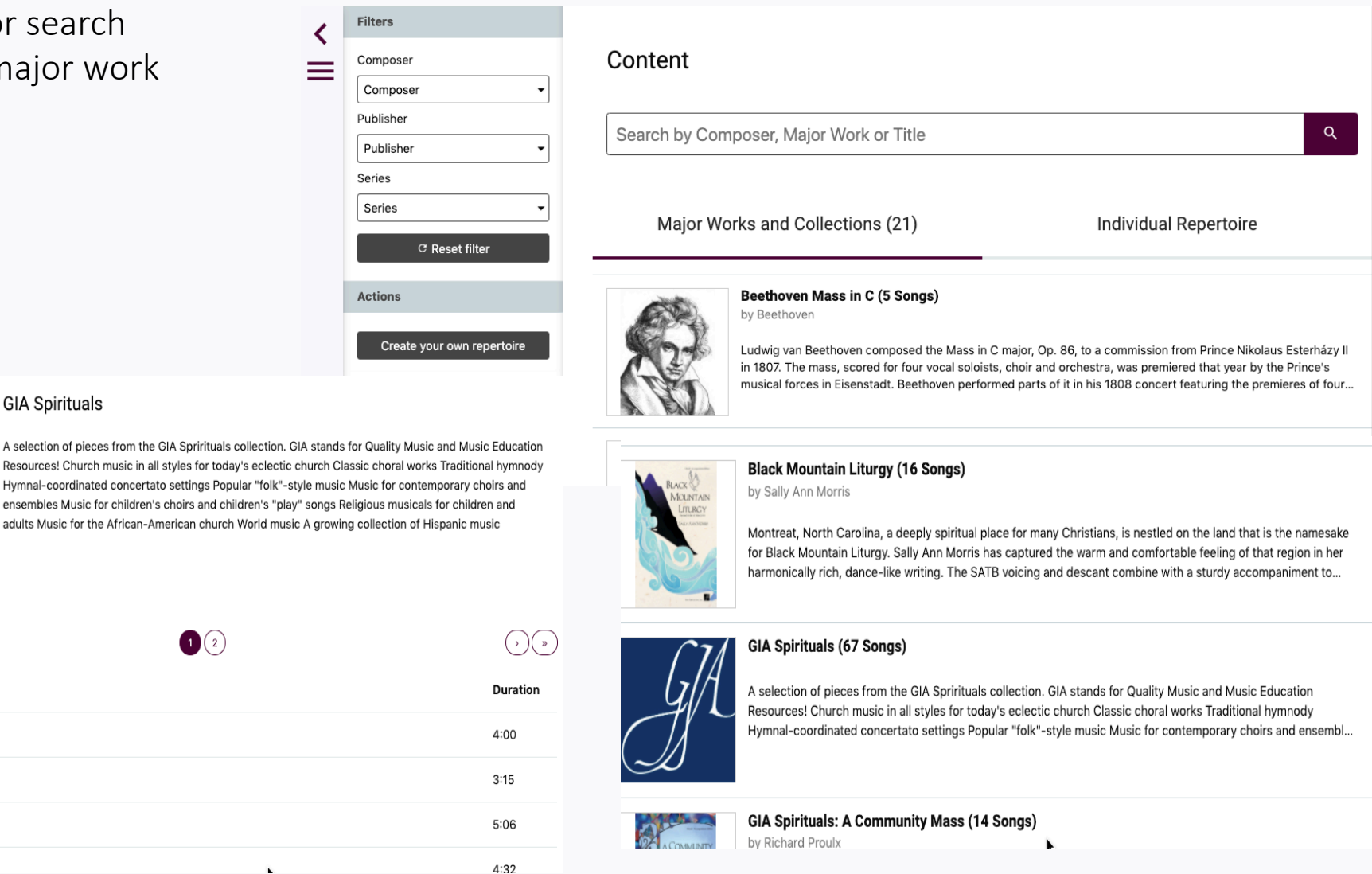

### **Viewing Content**

Members have access to hundreds of pieces in the content library where they can listen, practice, record and receive instant feedback.

After opening a piece you can choose **FULL** to view the entire score or select an individual part in the drop-down menu.

On the next page we will introduce your practice tools. First choose a • piece and have it open on your screen.

Read the description of each tool and practice using them.

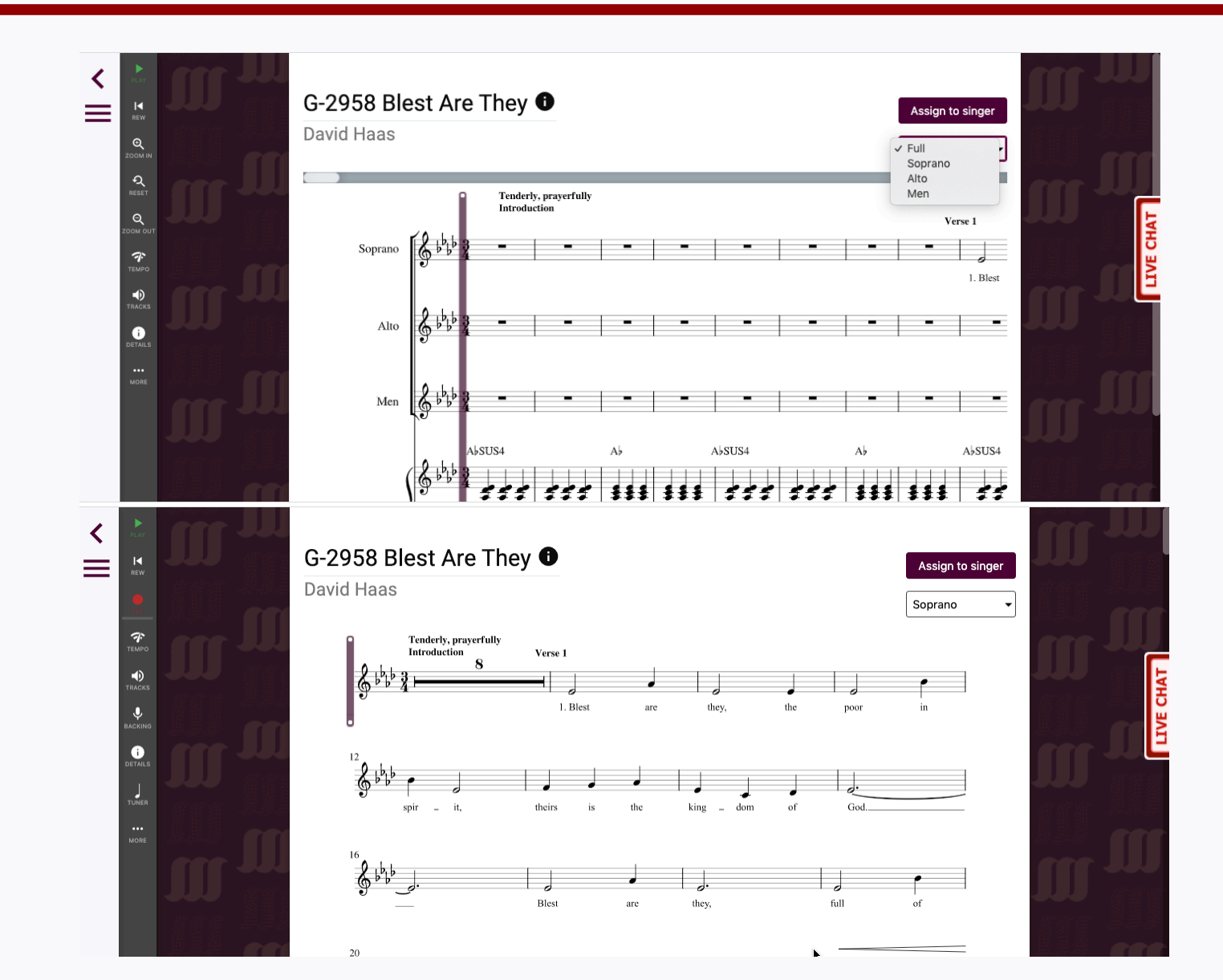

- PLAY Plays the audio file
- REWIND Returns to the beginning
  - RECORD Records your practice for guided feedback
  - EDIT Director Accounts Only
- SECTIONS Selects sections to be looped for practice

Ŷ

(i)

•••

- TRACKS All track types Demo Audio, Backing Track (if provided), Matched Audio (singer recording)
- BACKING TRACK If a piece has a backing track (full choir/piano etc.) it is played in headphones as you record
- DETAILS Repertoire title, composer etc.
- MORE Tuner, Page View options, Download Audio (download your vocal assessment)

### The Tool Pallet - Click on Tracks, Microphone and More Options

#### Click Speaker Icon for Track Options

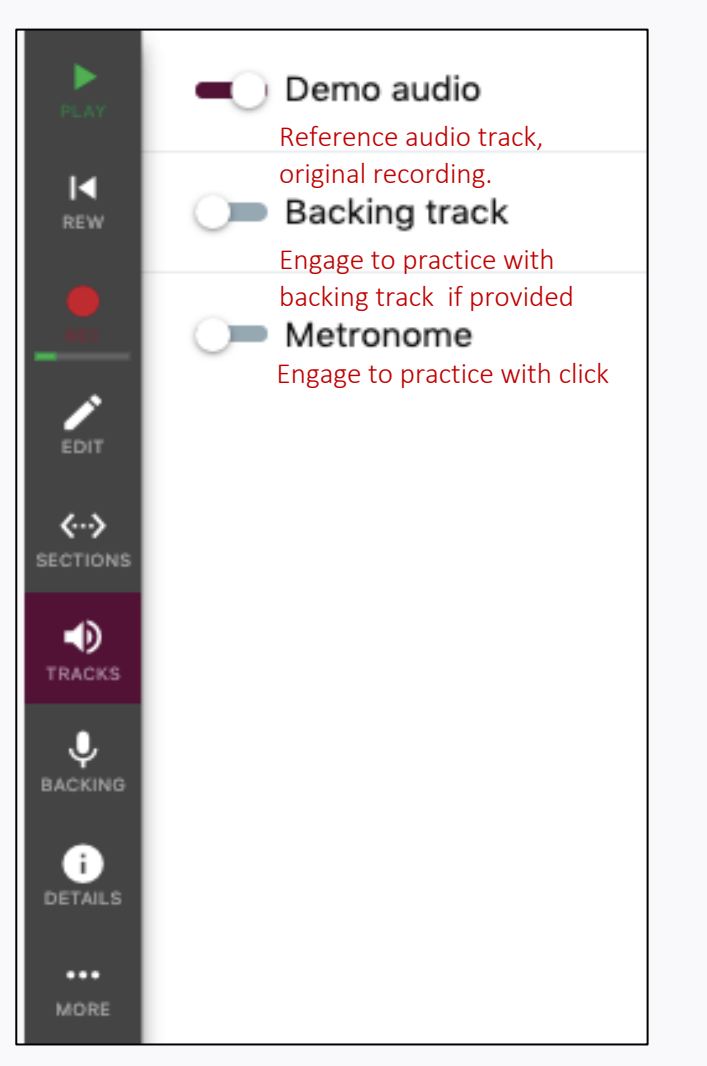

#### Follow me Cursor follows singer Κ Metronome Record with metronome Backing track Record with backing track, (full choir) if provided Show cursor Disable to not see the cursor **‹··›** during recording Please use headphones Having the backing track run from the speakers will reduce the feedback quality and scores Ŷ Ok Do not show this again 0 ...

Click Microphone Icon for

**Recording Options** 

# Click More for **More Options**

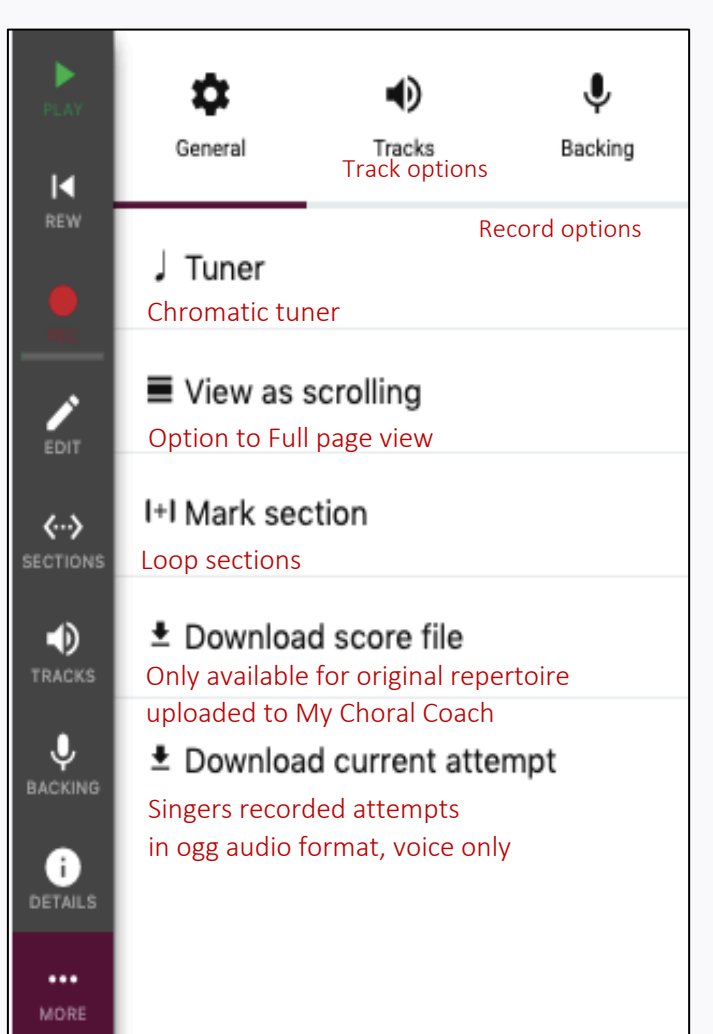

Make sure you have a stable internet connection; most errors are usually internet related.

Confirm that the microphone on your computer is working before attempting to record.

Do not record with the metronome or a backing track enabled without using headphones.

Record in a quiet environment

If you record something and are not happy with your score simply click the red microphone to record again.

**Parent accounts** do not record. If a singer mentions they cannot record, the parent did not set up the accounts correctly.

Video tutorials are available at mychoralcoach.com

For live chat click on Get Help. Monday – Friday 10:00 am - 6:00 pm EST

#### Email us -<u>support@mychoralcoach.com</u>

| My Choral Coach                                                                                                    | X End chat                                                                                                    |
|----------------------------------------------------------------------------------------------------|----------------------------------------------------------------------------------------------------|
| Live Chat is now closed<br>Please leave us a message and a customer service<br>representative will be in contact with you shortly.<br>Your Full Name*<br>Your Email* | Thank you for contacting<br>My Choral Coach, we<br>appreciate your interest. If<br>you would like to reach us<br>another way, these support<br>options are also available:<br>email,<br>support@mychoralcoach.com<br>Phone: 844-594-7408 ex.<br>408 |
| Your Message*                                                                                                    |                                                                                                    |
| Send a Message                                                                                                    | Dowered by LiveHelpNow <sup>®</sup>                                                                                                    |